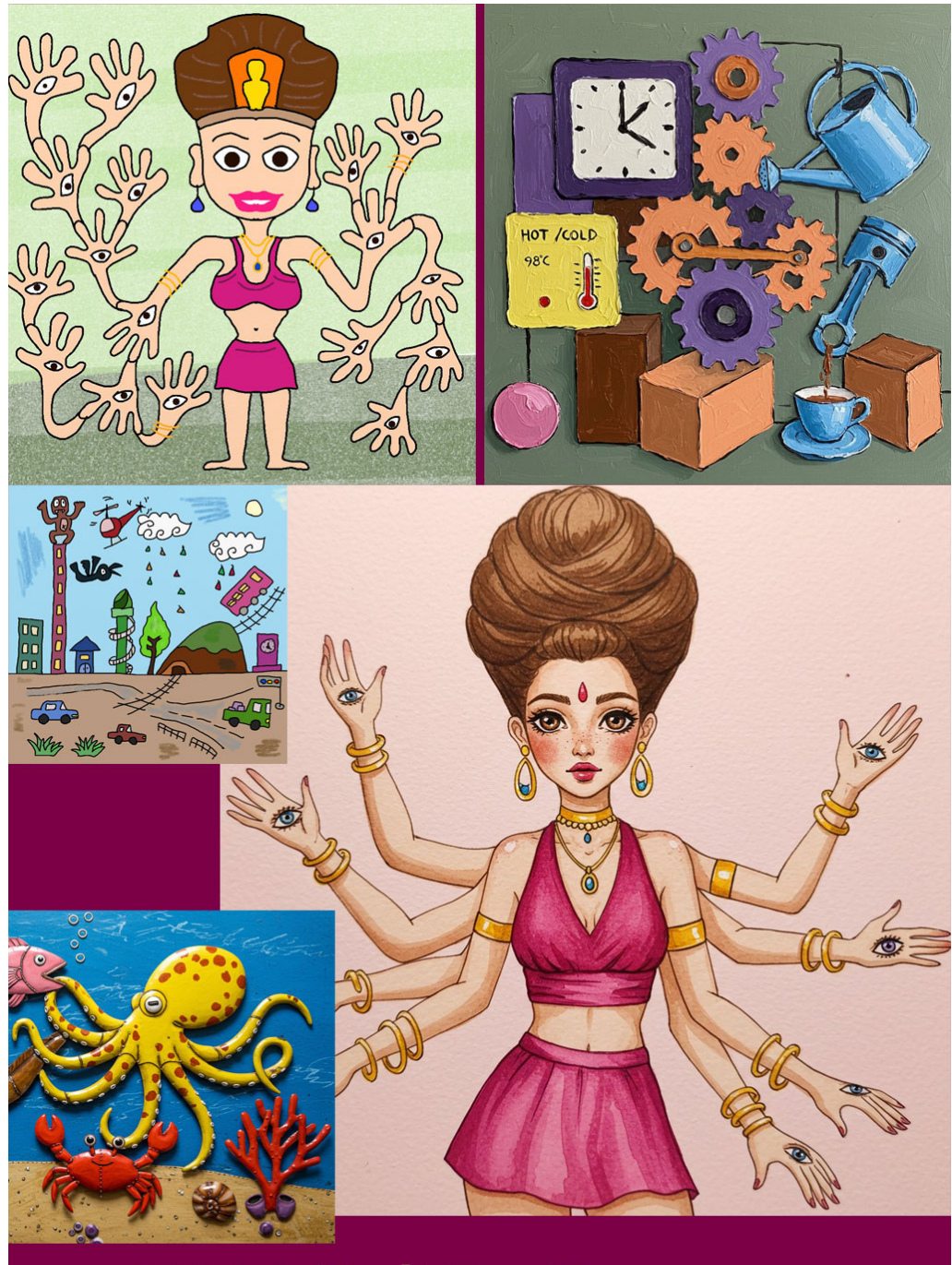

## Whisk体験記、その7(オリジナルイラスト立体化計画)茜町春彦

目次

| ( 街並み )                               | 1  |
|---------------------------------------|----|
| ( 海底 ) .............................. | 6  |
| (千手千眼観音菩薩)                            | 10 |
| 後書き                                   | 15 |

目次

Whisk の画面下部「ゼロから作って見る」ボタンをクリックする

生成画像の縦横比は選択可能(横長、正方形、縦長)

「モデル」ボタンは設定しないで、空欄のままにする

「背景」ボタンにカーソルを合わせ「画像をアップロード」をクリックして、次の自作画 像をアップロードする( 下記画像、1 番目 )

「スタイル」ボタンは設定しないで、空欄のままにする

「詳細情報を追加」には、次の文章を日本語で入力した

テキスト(日本語):陶芸作品のスタイルで、立体的画像を生成してください.(釉薬の質感を表現してください)

そして「→ (矢印)」ボタンを押して、画像を生成する(下記画像、2番目)

さらに「詳細情報を追加」のテキストを、次のように変更した

テキスト(日本語):紙模型のスタイルで、立体的画像を生成してください.

そして「→ ( 矢印 )」ボタンを押して、画像を生成する( 下記画像、3番目 )

またさらに「詳細情報を追加」のテキストを、次のように変更した

テキスト (日本語):金属工芸品のスタイルで、立体的画像を生成してください.

そして「→(矢印)」ボタンを押して、画像を生成する(下記画像、4番目)

それからさらに「詳細情報を追加」のテキストを、次のように変更した

テキスト(日本語):3dCGのスタイルで、立体的画像を生成してください.(ドラ マチックな照明で、陰影を表現してください)

目次

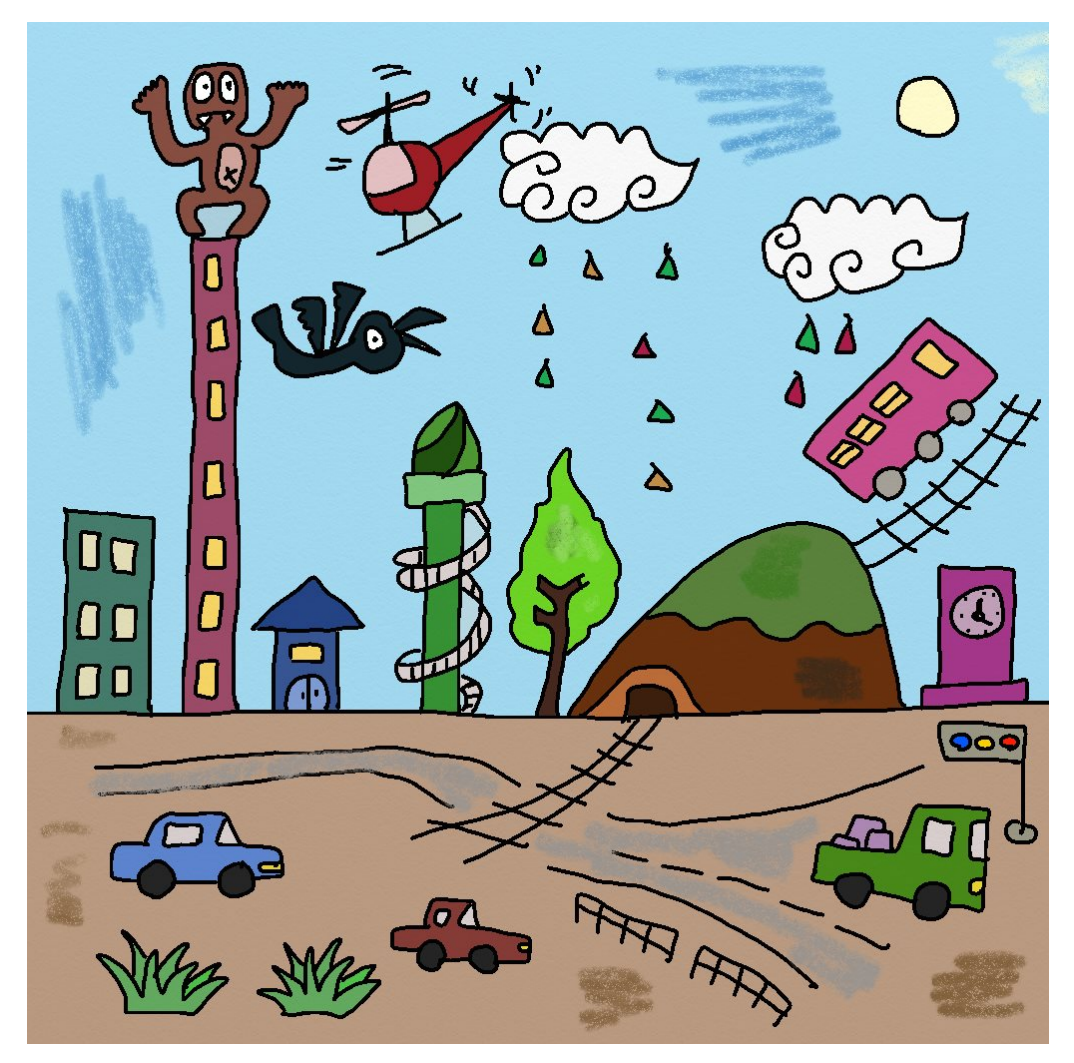

そして「→ ( 矢印 )」ボタンを押して、画像を生成する( 下記画像、5番目 )

whisk 306 as cene.jpg

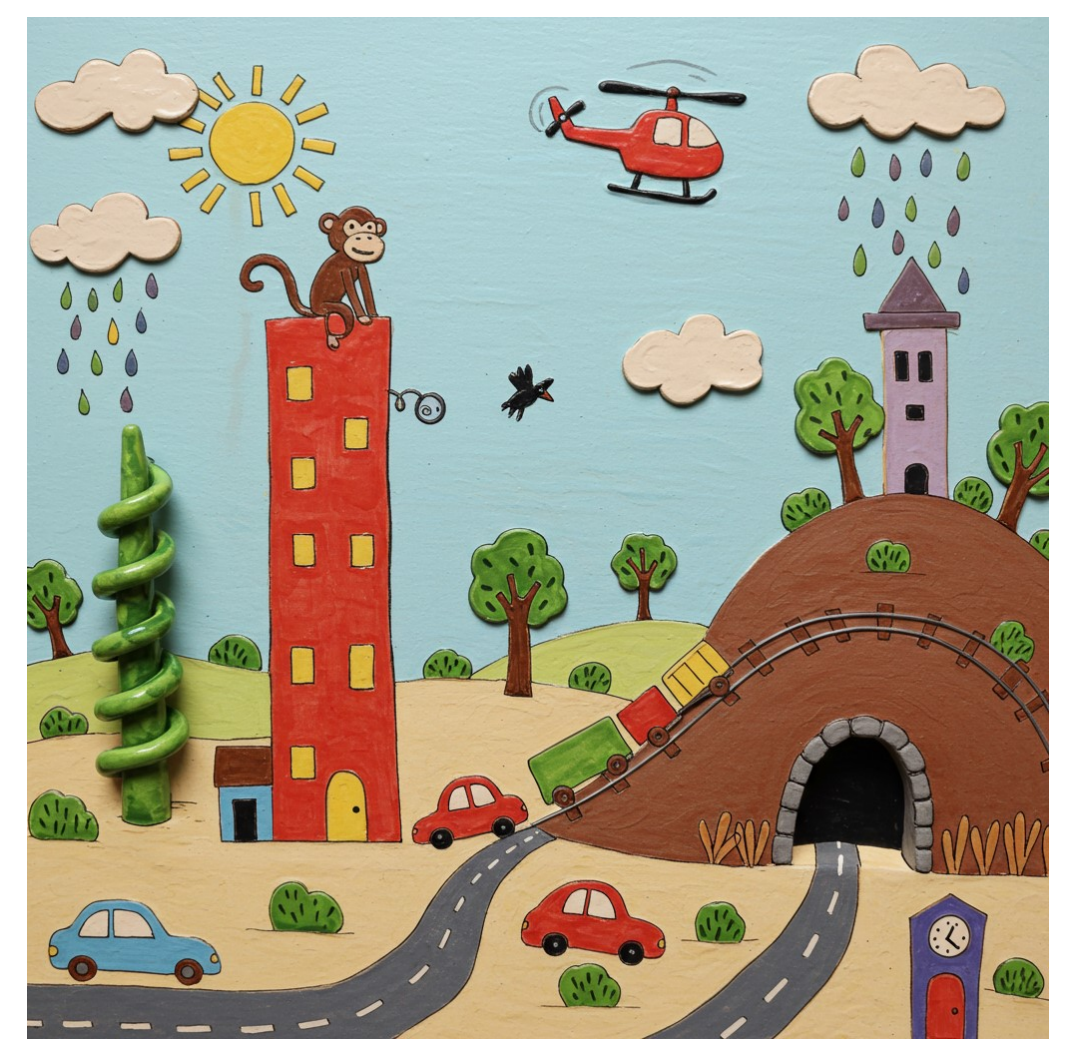

whisk306az1ceramic.jpeg

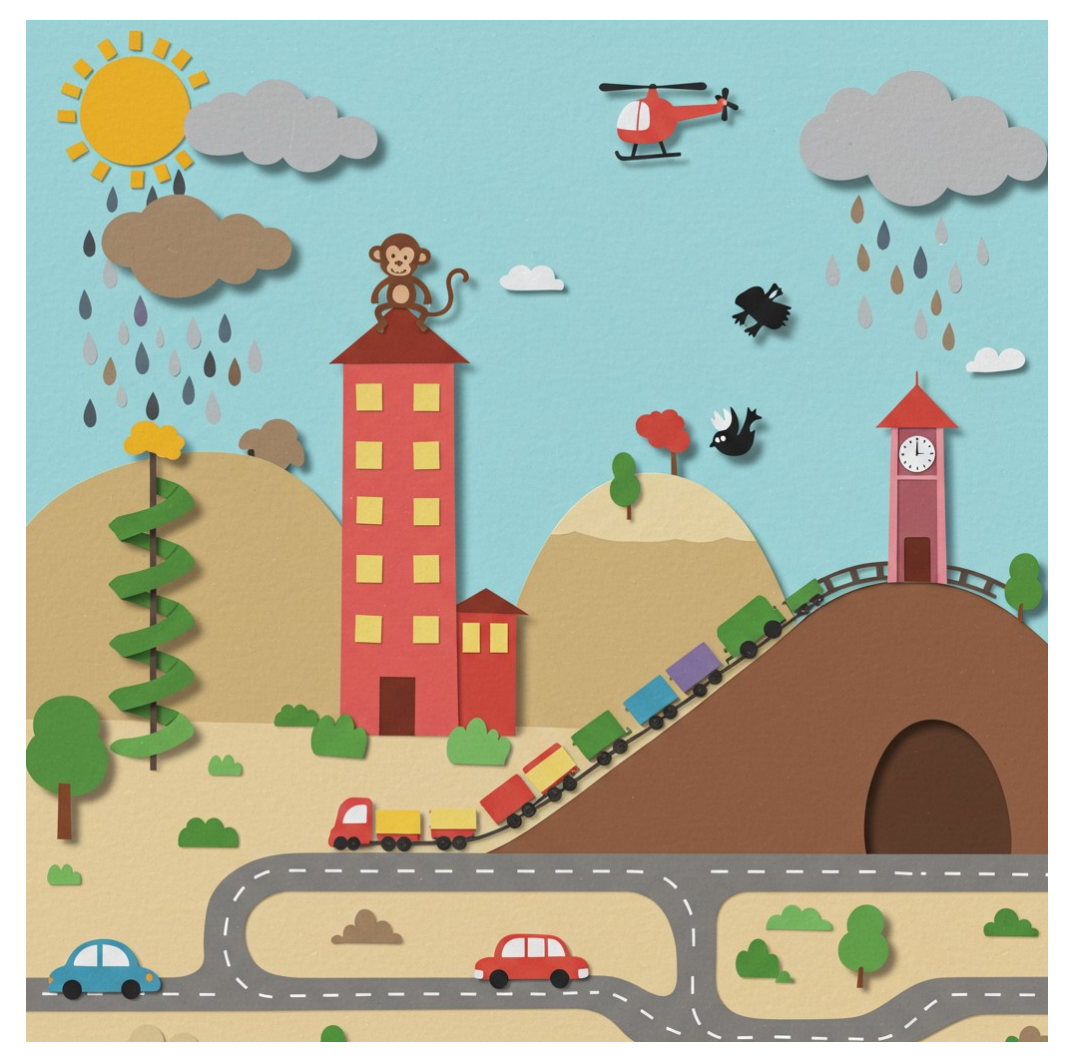

whisk306az2papeer.jpeg

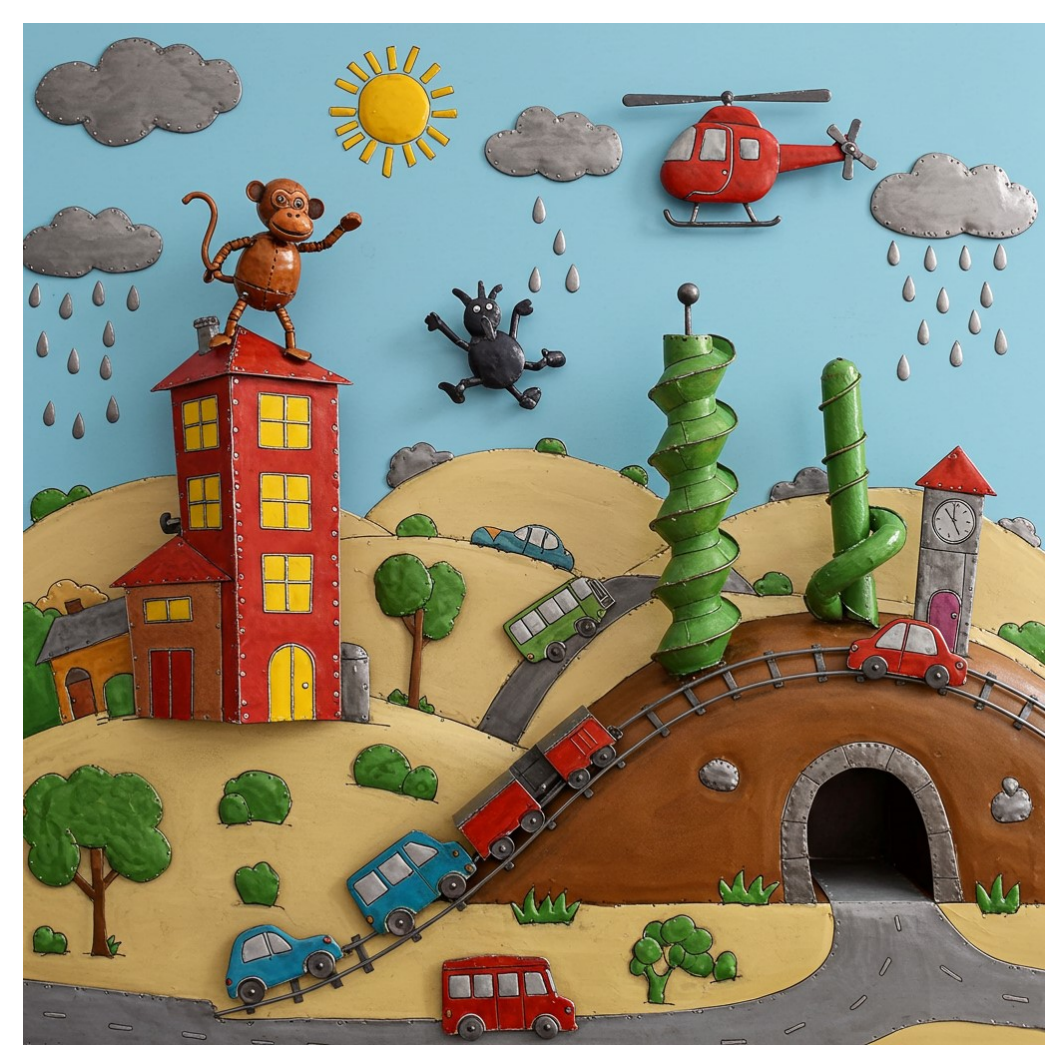

whisk306az3metal.jpeg

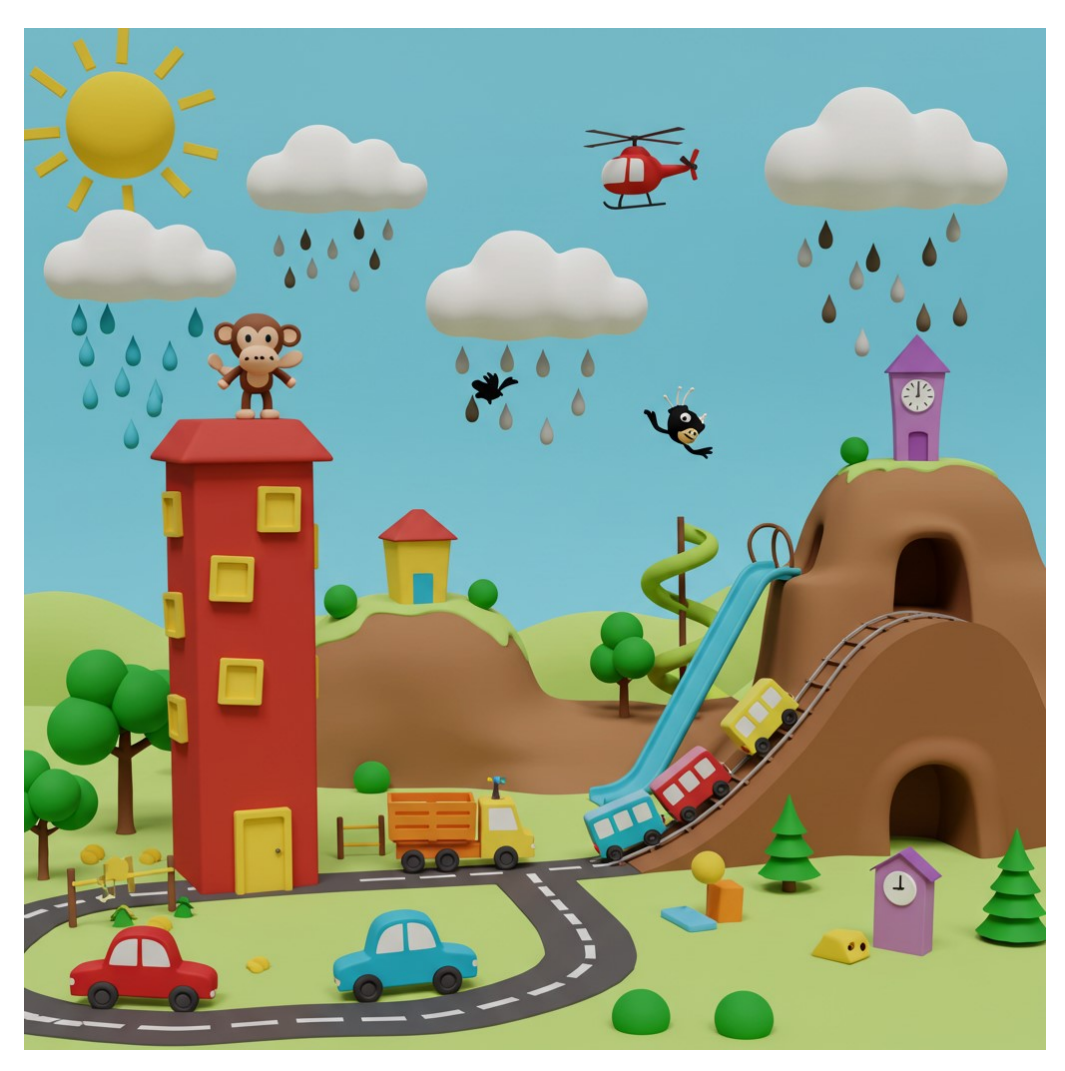

whisk306az4cg.jpeg

(海底)

「モデル」ボタンは設定しないで、空欄のままにする

「背景」ボタンにカーソルを合わせ「画像をアップロード」をクリックして、次の自作画 像をアップロードする(下記画像、1番目)

「スタイル」ボタンは設定しないで、空欄のままにする

「詳細情報を追加」には、次の文章を日本語で入力した

テキスト(日本語):三角形や五角形や楕円形や不定形のタイルで作ったモザイク画の スタイルで、画像生成してください.(白い石膏で、目地を作って下さい.)

そして「→ (矢印)」ボタンを押して、画像を生成する(下記画像、2番目)

さらに「詳細情報を追加」のテキストを、次のように変更した

テキスト(日本語):陶芸作品のスタイルで、立体的画像を生成してください.(釉薬の質感を表現してください)

そして「→ (矢印)」ボタンを押して、画像を生成する(下記画像、3番目)

またさらに「詳細情報を追加」のテキストを、次のように変更した

テキスト(日本語):金属工芸品のスタイルで、立体的画像を生成してください.(溶 接線とリベットを表現してください.金属の光沢を強調してください.ドラマチックな 照明による陰影を表現してください.)

そして「→ (矢印)」ボタンを押して、画像を生成する(下記画像、4番目)

それからさらに「詳細情報を追加」のテキストを、次のように変更した

テキスト(日本語):3dCGのスタイルで、立体的画像を生成してください.(ドラ マチックな照明で、陰影を表現してください )

そして「→ (矢印)」ボタンを押して、画像を生成する(下記画像、5番目)

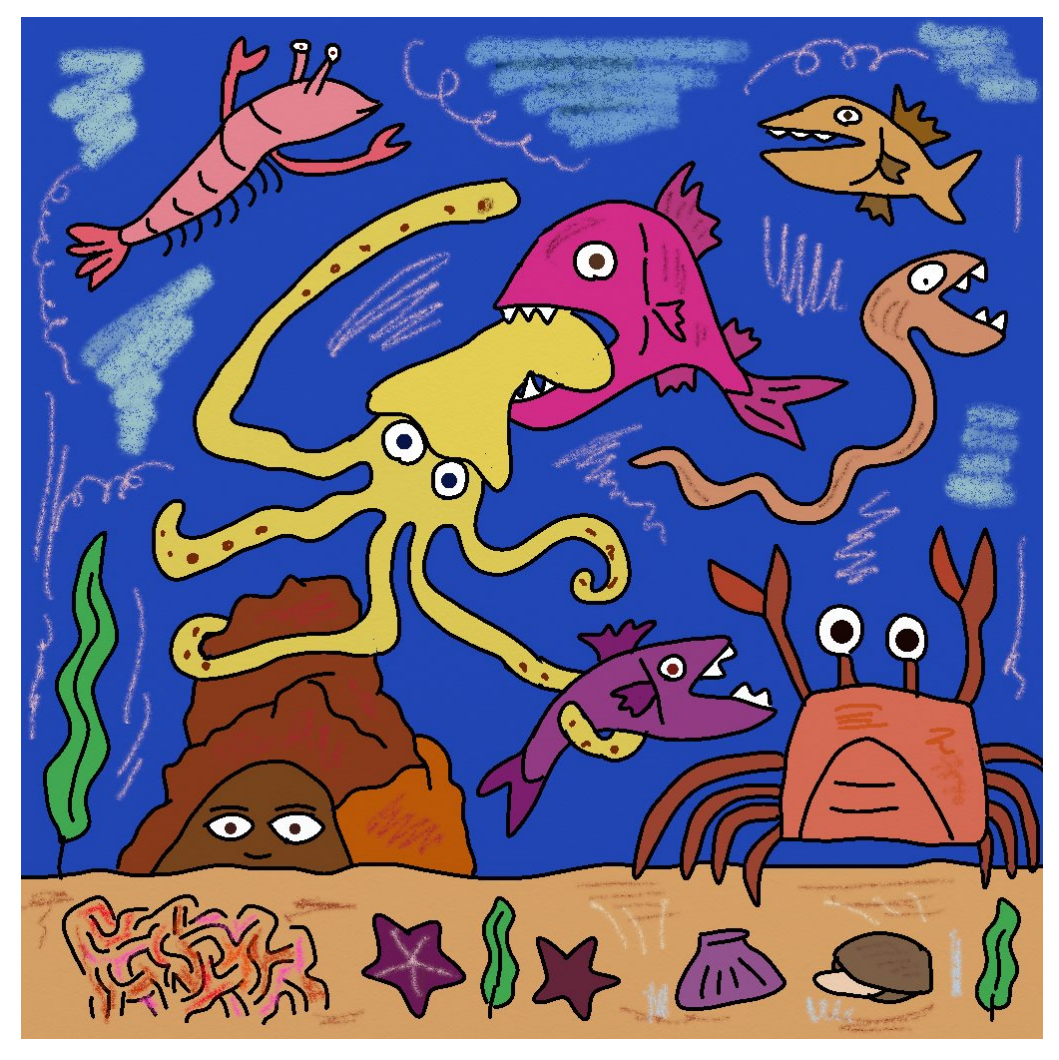

whisk307ascene.jpg

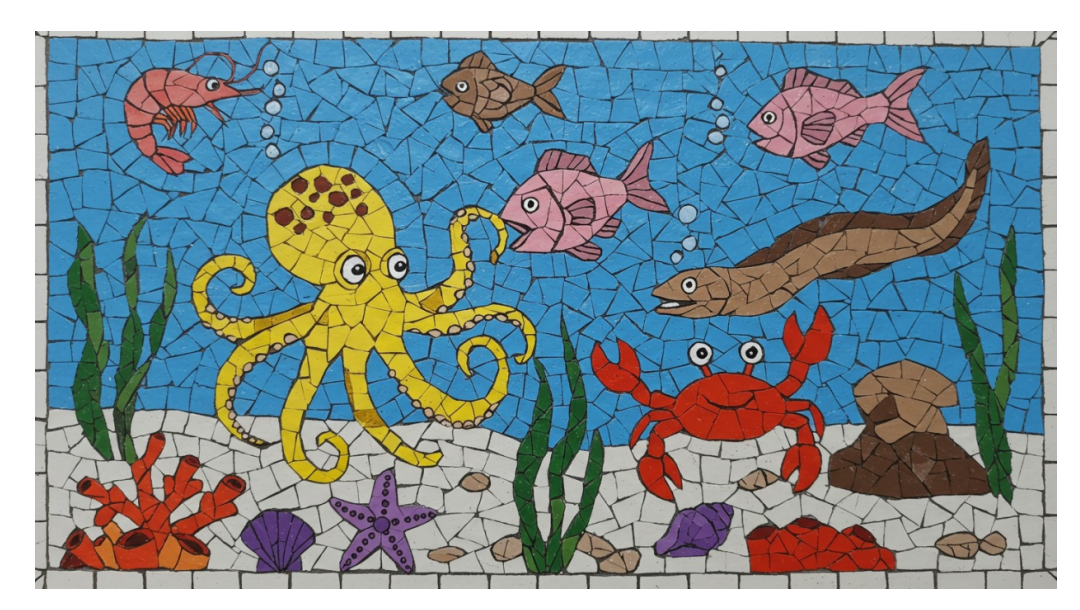

whisk307az1mozaic.jpeg

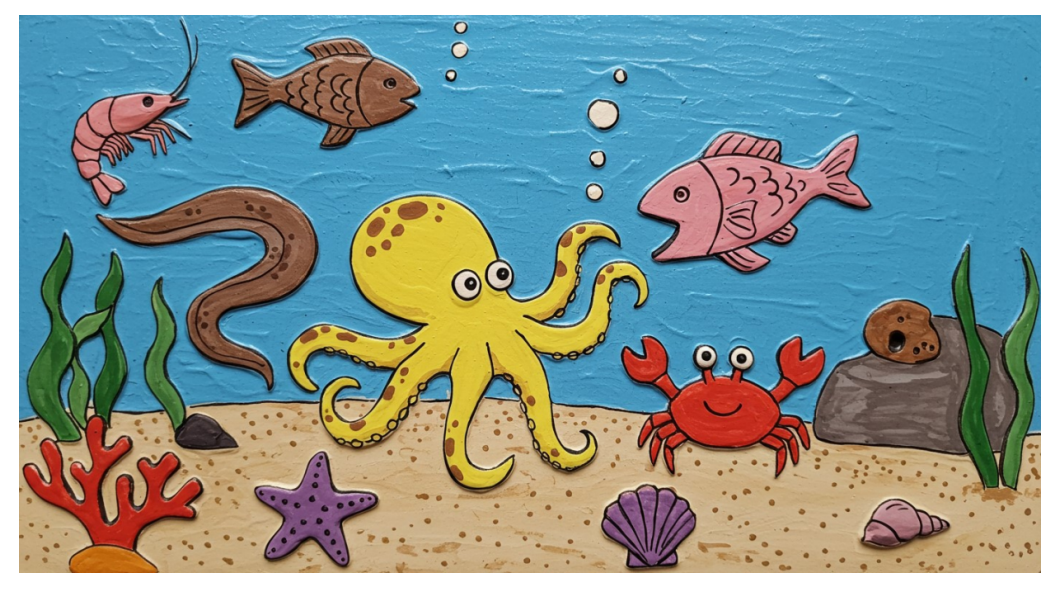

whisk307az2ceramic.jpeg

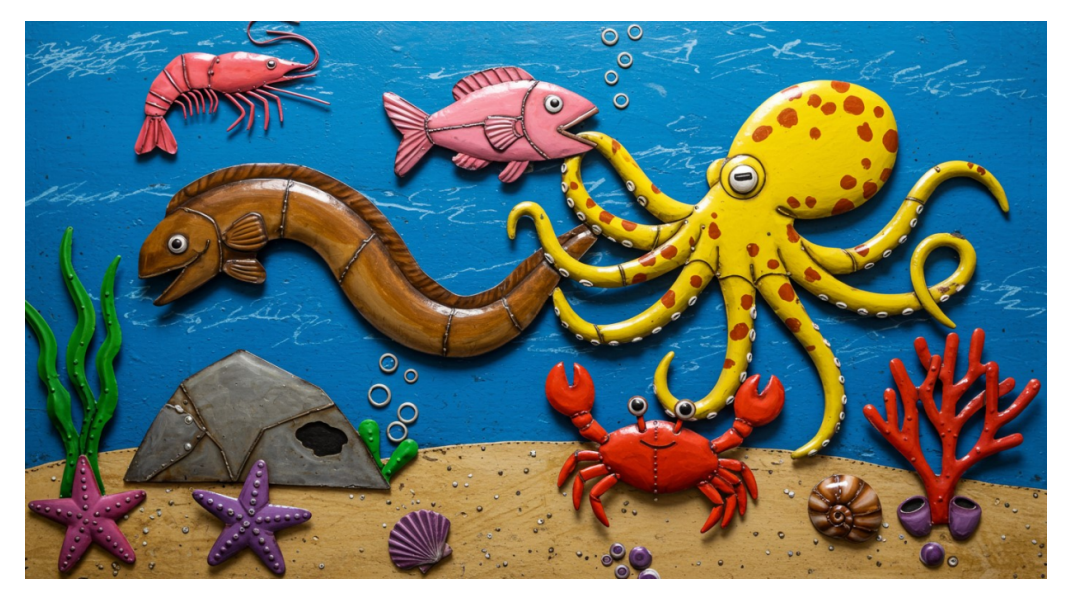

whisk307az3metal.jpeg

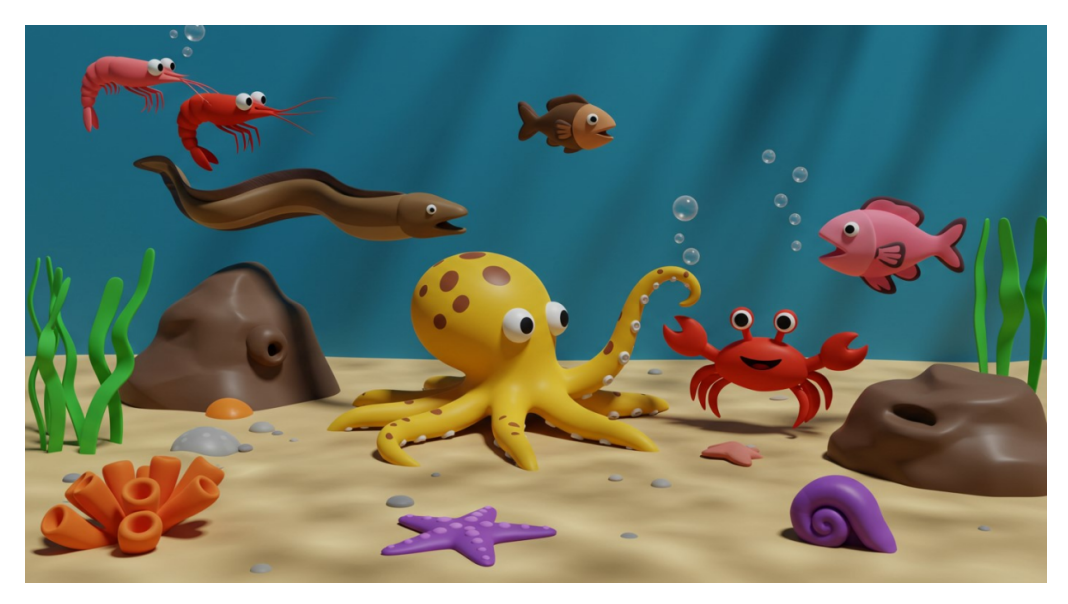

whisk307az4cg.jpeg

## (千手千眼観音菩薩)

「モデル」ボタンから、自作画像をアップロードした( 下記画像、1番目 )

「背景」、「スタイル」は設定しないで、空欄のままにする

「詳細情報を追加」には、次の文章を日本語で入力した

テキスト(日本語):プラスチック模型のスタイルで、立体的画像を生成してください.

そして「→(矢印)」ボタンを押して、画像を生成する(下記画像、2番目)

さらに「詳細情報を追加」のテキストを、次のように変更した

テキスト(日本語):陶芸作品のスタイルで、立体的画像を生成してください.(釉薬の質感を表現してください)

そして「→(矢印)」ボタンを押して、画像を生成する(下記画像、3番目)

またさらに「詳細情報を追加」のテキストを、次のように変更した

テキスト(日本語):布製ヌイグルミのスタイルで、立体的画像を生成してください. (糸のステッチを表現してください.)

そして「→ (矢印)」ボタンを押して、画像を生成する(下記画像、4番目)

それからさらに「詳細情報を追加」のテキストを、次のように変更した

テキスト(日本語):水彩で描いたファッション・イラストのスタイルで、画像を生成 してください.(ガーリーな雰囲気を表現してください.)

そして「→(矢印)」ボタンを押して、画像を生成する(下記画像、5番目)

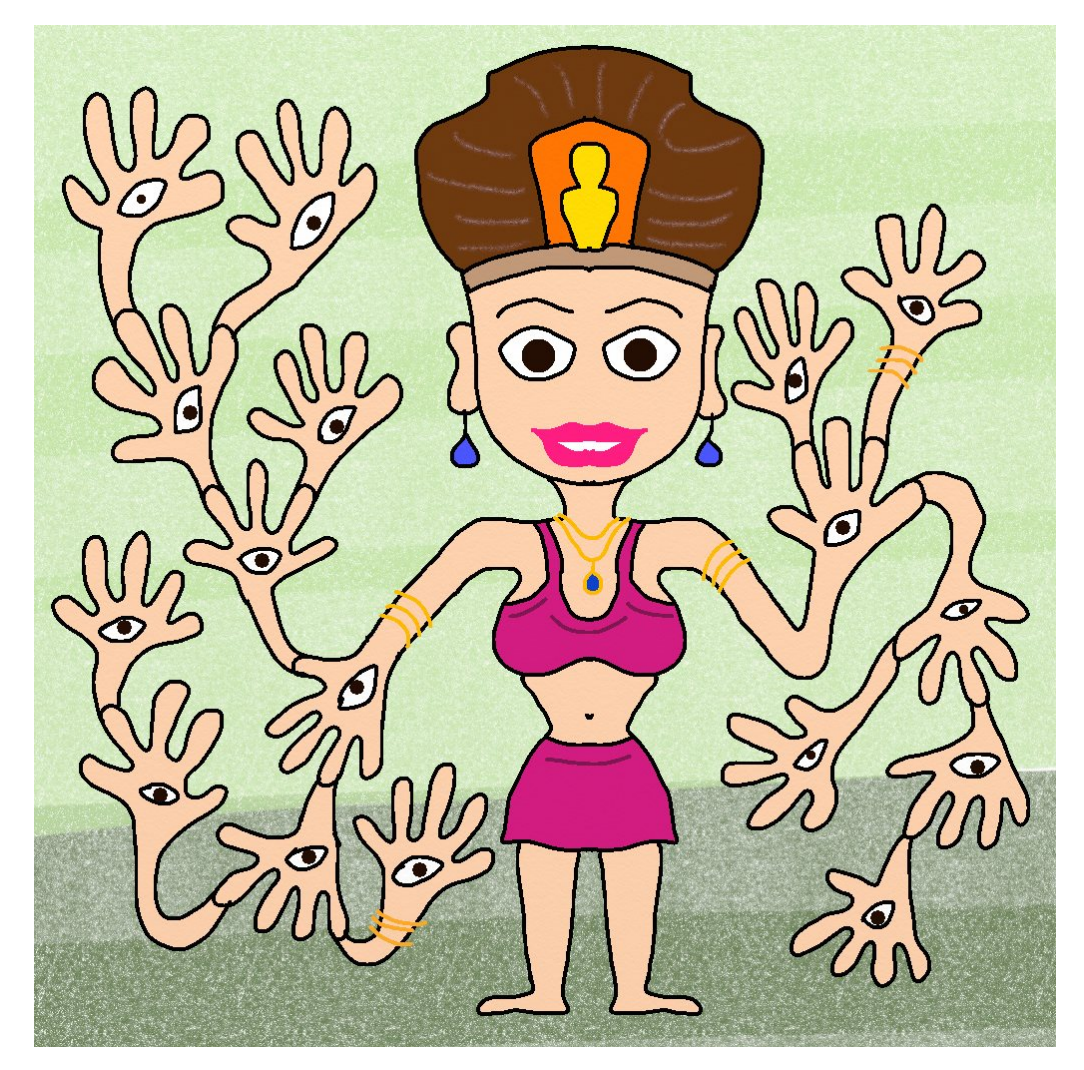

whisk307bmodel.jpg

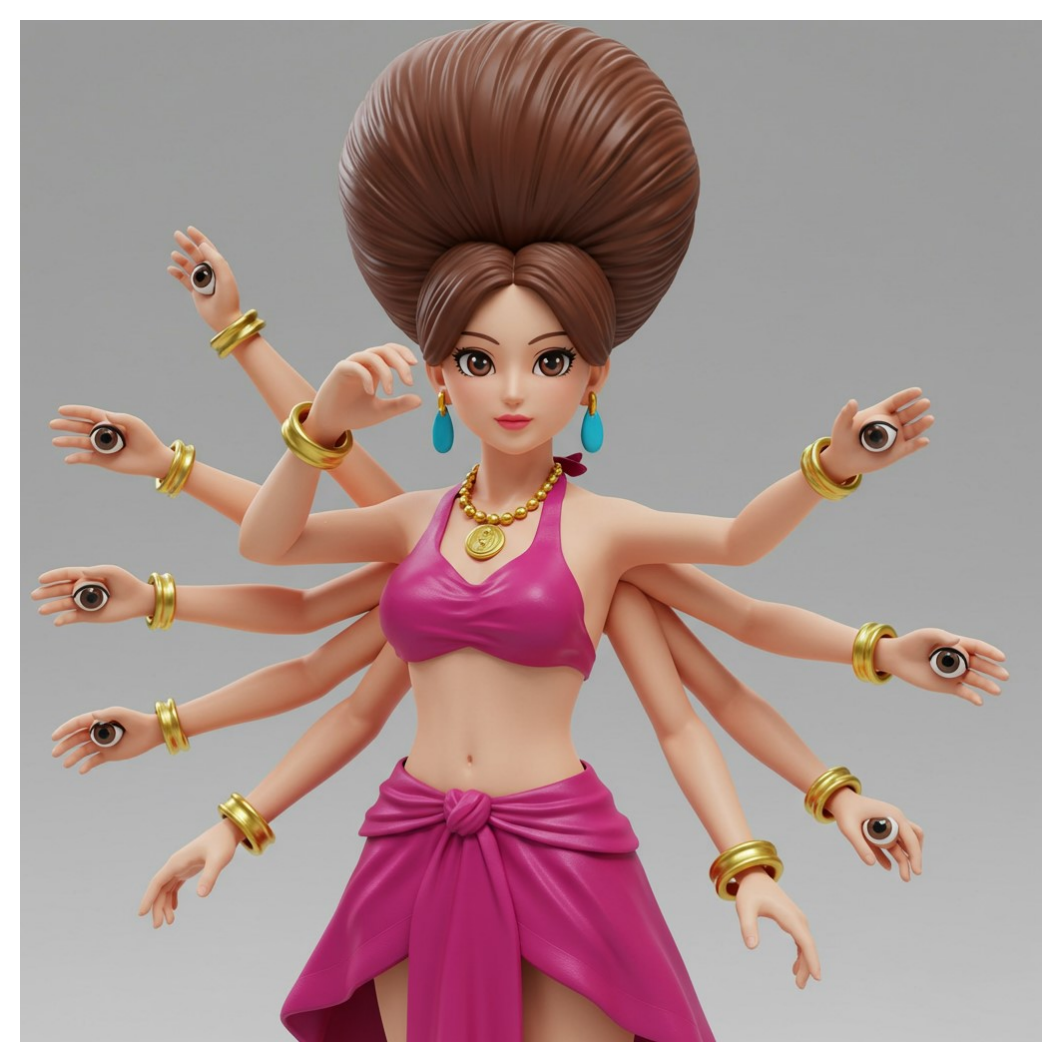

whisk307bz1plastic.jpeg

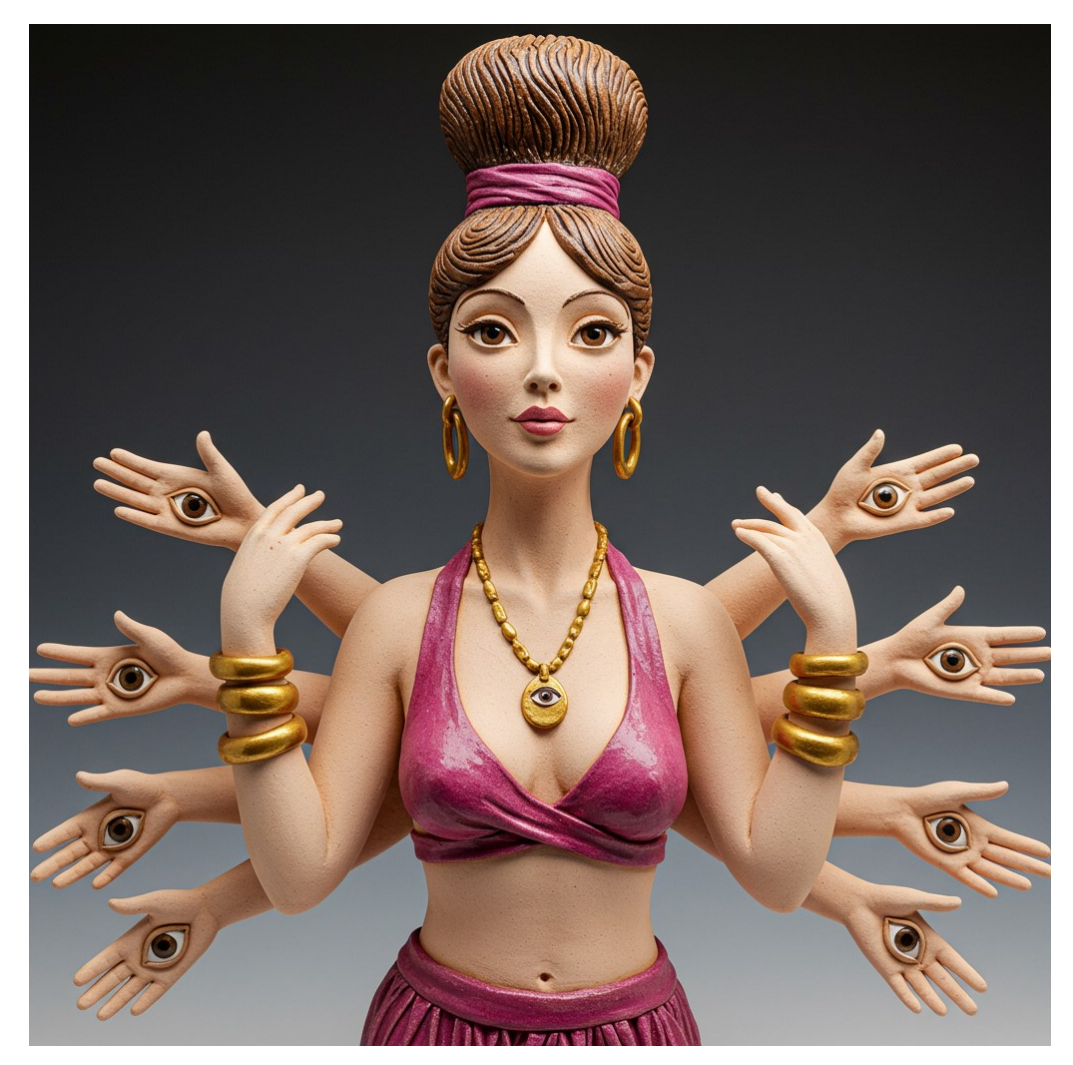

whisk307bz2ceramic.jpeg

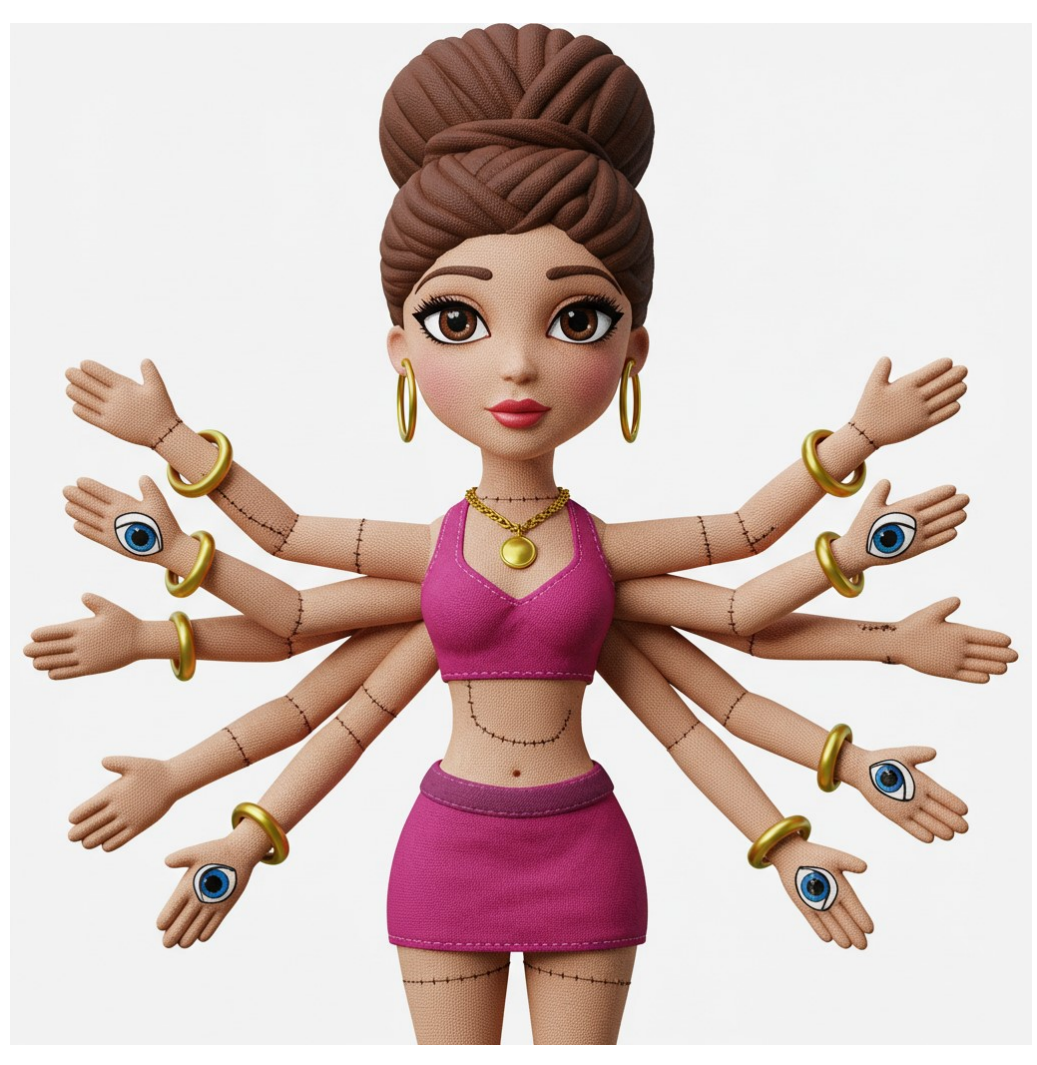

whisk307bz3nuigurumi.jpeg

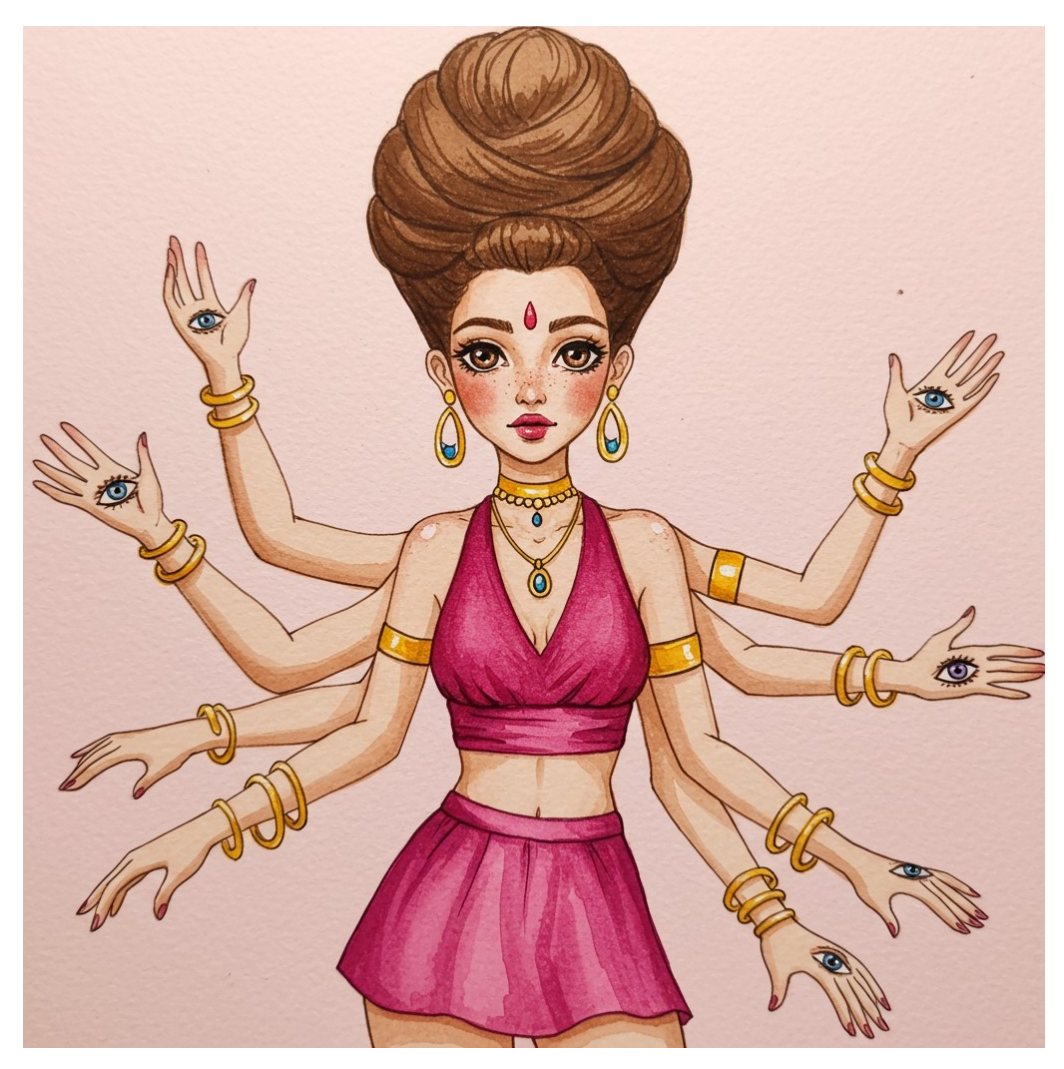

whisk307bz4fashion.jpeg

## 後書き

Whisk 体験記、その7 (オリジナルイラスト立体化計画)

著作者:

茜町春彦(あかねまちはるひこ)と申します.

2004年より活動を始めたフリーランスのライター&イラストレーターです. 独自のアイ デア・考察を社会に提示することをミッションとし、平等で自由な世界の構築を目指し note カクヨム エブリスタ はてなブログ 楽天 Kobo 電子書籍ストア Facebook ページ YouTube

その他:

製品名等はメーカー等の登録商標等です. 本書は著作権法により保護されています. 2025年3月21日発行

Whisk体験記、その7 (オリジナルイラスト立体化計画)

著 者 茜町春彦

制 作 Puboo 発行所 デザインエッグ株式会社